## 家庭における接続方法

(ChromebookにWi-Fiを接続する方法)

最初に接続をするWi-Fi機器の電源が入っていることを確認してください。

Chromebookを起動し、画面右下の○のところをタップし、次に□のところをタップしてください。

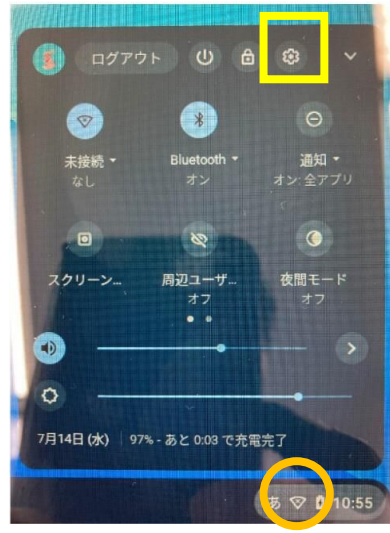

□は「歯車の形」をしたところになります。 ○は「扇の形」をしたところになります。

② Wi-Fiをタップします。

| *              | 10 ご使用 | Chromebook LENE | 自によって管理され、 | tu##     |   |
|----------------|--------|-----------------|------------|----------|---|
| ネットワーク         |        |                 |            |          |   |
| ♥ W1-51<br>未接続 | ノ      |                 |            | Marine * | - |
|                |        |                 |            |          | ~ |
| 遺転全追加          |        |                 |            |          |   |
| Bluetooth      |        |                 |            |          |   |

③ 既知のネットワークの下から接続しようとするネットワークを確認をして、 「接続するWi-Fi機器」をタップしてください。

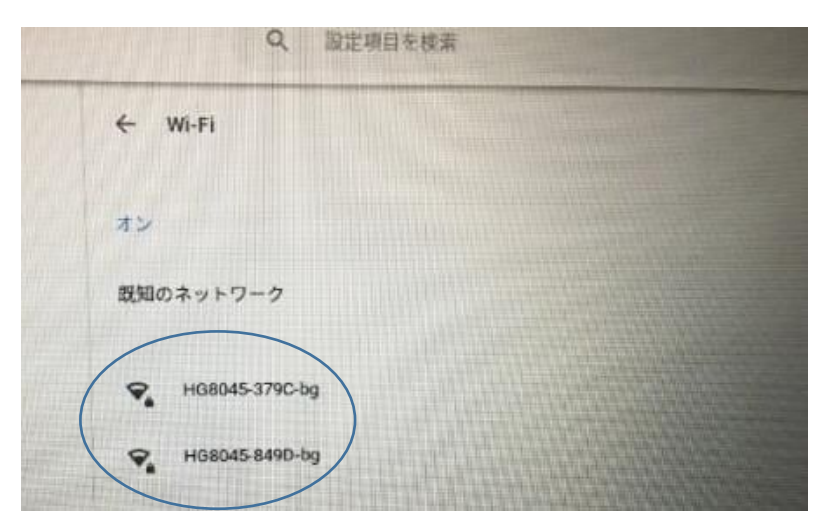

④ 接続するWi-Fi機器のパスワードを入力し、「接続」をタップしてください。

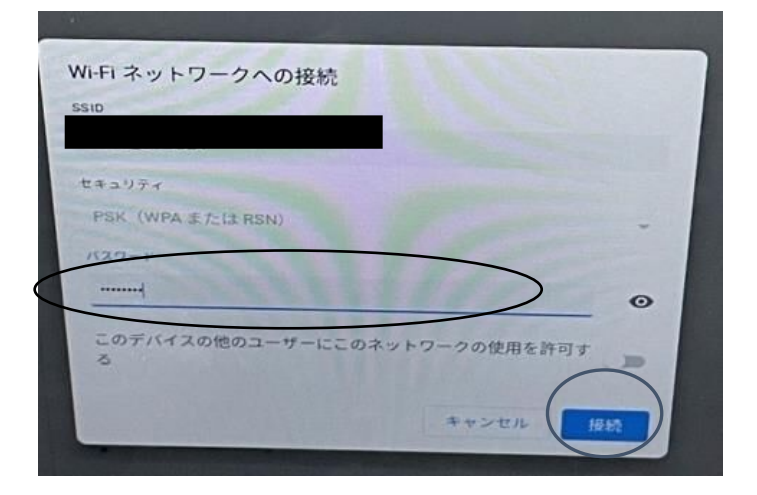

⑤ 表示が「接続済み」に変わったら接続ができました。

| Q. 設定項目を検索                                |
|-------------------------------------------|
| ← yashioedunw                             |
| ♥ 接続中 ■                                   |
| このデバイスの他のユーザーとネットワークを共有しています。             |
| このネットワークを優先する                             |
| Q 設定項目を検索                                 |
| ← yashloedunw                             |
| ♥ 接続済み ■<br>このデバイスの他のユーザーとネットワークを共有しています。 |
| このネットワークを優先する                             |

※ 次回起動時に、「ネットワークは利用できません」が表示された場合には、 もう一度この作業をしてください。